## Инструкция для входа на электронный журнал АСУ Билимал.

Для входа на сайт электронного журнала АСУ Билимал в адресной строке вводим название сайта bilimal.kz и переходим во вкладку войти

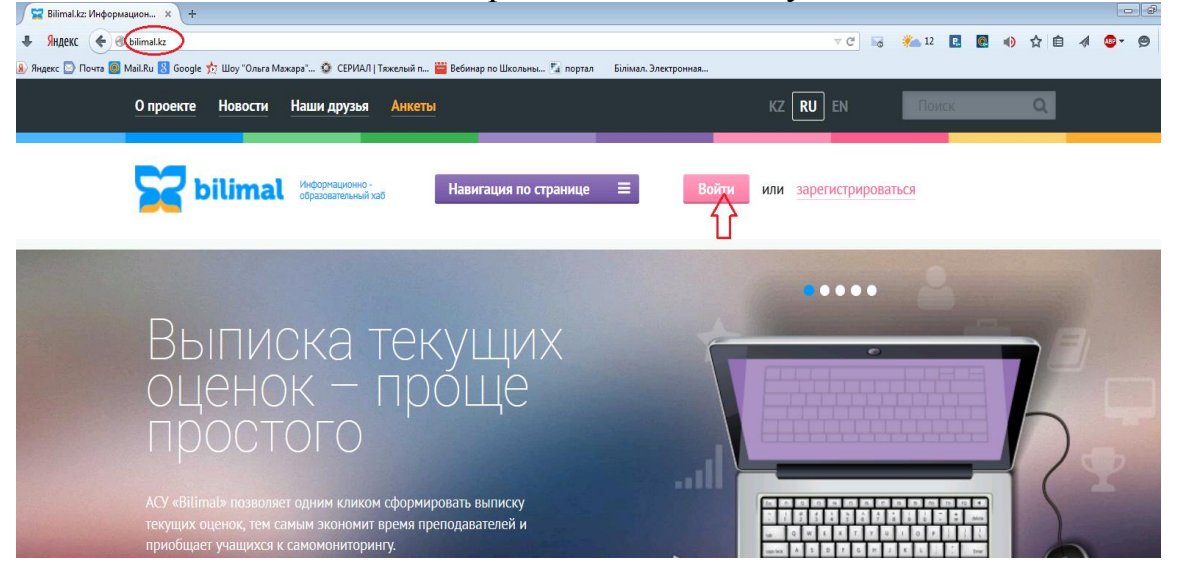

В появившимся окне вводим логин и пароль ученика и нажимаем войти (логин и пароль можно взять у классного руководителя).

| 🖉 Bilimal.kz: Информацион 🗙 🕂                                                          |                                                                                            |                                   |                                                                                                    |         |
|----------------------------------------------------------------------------------------|--------------------------------------------------------------------------------------------|-----------------------------------|----------------------------------------------------------------------------------------------------|---------|
| SHARK 🔶 🛞 bilimal.kz                                                                   |                                                                                            | ▼ C 🐻                             | 🐜 12 🖪 💽                                                                                                    | • 合 自 🐗 |
| 🛞 Яндекс 🔄 Почта 🞯 Mail.Ru 🔕 Google 🃩 Шоу "Ольга Мажара" 🧔 СЕРИАЛ   Тяжелый п          | 🚆 Вебинар по Школьны 🌠 портал 🛛 Білімал. Электронная                                       |                                   |                                                                                                    |         |
| О проекте Новости Наши друзья Анкет                                                    |                                                                                            | KZ RI EN                          |                                                                                                    |         |
|                                                                                        |                                                                                            |                                   | A. There is a second second seco |         |
|                                                                                        |                                                                                            |                                   |                                                                                                    |         |
| bilimal UndopMalukiko-                                                                 | Навигация по странице 😑 Войти                                                              | или зарегистриро                  | заться                                                                                                    |         |
|                                                                                        |                                                                                            |                                   |                                                                                                    |         |
|                                                                                        | Авторизация                                                                                |                                   |                                                                                                    |         |
|                                                                                        | Late of Later and Later Area                                                               |                                   |                                                                                                    |         |
|                                                                                        | Имя пользователя (Логин)*                                                                  |                                   |                                                                                                    |         |
| Runnova te                                                                             | s78p36994                                                                                  |                                   |                                                                                                    |         |
| DDITINGRATE                                                                            | razora 🖡 superos se                                                                        |                                   |                                                                                                    |         |
| ОПЕНОК — П                                                                             | Пароль*                                                                                    | والمتركبة والمراجع                |                                                                                                    |         |
| ΠΠΟΟΤΟΓΟ                                                                               | •••••••                                                                                    |                                   |                                                                                                    | h       |
| προστοιο                                                                               | 2.6                                                                                        |                                   |                                                                                                    |         |
|                                                                                        | заоыли пароль?                                                                             |                                   | _                                                                                                    | 1 (     |
| ACV «Bilimal» позволяет одним кликом сфор<br>теклицих оценок, тем самым акономит времи | Войти или зарегистрироваться                                                               | a in in in in in<br>8 8 8 8 6 8 8 |                                                                                                    |         |
| приобщает учащихся к самомониторингу.                                                  |                                                                                            | 1000000                           | 1 11 11 11 11 11 11 11 11 11 11 11 11 1                                                                                                    |         |
|                                                                                        |                                                                                            |                                   |                                                                                                    |         |
|                                                                                        |                                                                                            | 1 (0) Ø. (pm)                     |                                                                                                    |         |
| В главном меню пере                                                                    | еходим во вкладку дне                                                                      | вник                              |                                                                                                    |         |
| 0 проекте Новости Наши друзы                                                           | OSPETHAR CERTS ANKETM NZ RU EN                                                             | Поиск Q                           |                                                                                                    |         |
| bilimat Manager                                                                        | ма Навигация по сайту 🚍 🧖 Заравствуйте, Куантай Алла<br>Мов. странкца                      | 8308#N                            |                                                                                                    |         |
|                                                                                        | Выход Выход Выход                                                                          |                                   |                                                                                                    |         |
| Horemus (cm)                                                                           | Учебное заведение: Средняя общеобразовательная школа № 52 академика EAJ<br>Группа/класс 26 | Букетова                          |                                                                                                    |         |
| Абайдулин Куантай                                                                      | Рабочий телефон: 8(7212)-518934<br>Интересы:                                               |                                   |                                                                                                    |         |
| Мацийон                                                                                | О себе:<br>Реалиционать профина С Изменить параль                                          |                                   |                                                                                                    |         |
| Мол страница<br>Мон друзыл                                                             |                                                                                            |                                   |                                                                                                    |         |
| Мон сообщения                                                                          |                                                                                            |                                   |                                                                                                    |         |
| Мои соовщества<br>Мон фотографии                                                       |                                                                                            |                                   |                                                                                                    |         |
| Moii 6nor<br>Mok kypcki                                                                |                                                                                            |                                   |                                                                                                    |         |
|                                                                                        |                                                                                            |                                   |                                                                                                    |         |
| Топ блогов<br>Кем стать                                                                |                                                                                            |                                   |                                                                                                    |         |
| Проф. сообщества                                                                       |                                                                                            |                                   |                                                                                                    |         |
| База педагогическох знаний<br>Учебные заведения                                        |                                                                                            |                                   |                                                                                                    |         |
| Анкетирование                                                                          |                                                                                            |                                   |                                                                                                    |         |
| Сооощества                                                                             |                                                                                            |                                   |                                                                                                    |         |
| ulimal kr/me/icumal                                                                    |                                                                                            |                                   |                                                                                                    |         |

Выходит дневник ученика. Чтобы просмотреть оценки нужно выбрать месяц (например, апрель) и неделю.

| 014                                                                                   | poe                                                                                                    | жте Новости Наши друзья                                                                                                    | Обратная связь Ан                         | кеты                                               |                                                                    | КZ RU EN Поиск                                                                                                    | Q           |  |
|---------------------------------------------------------------------------------------|----------------------------------------------------------------------------------------------------|----------------------------------------------------------------------------------------------------|-------------------------------------------|----------------------------------------------------|--------------------------------------------------------------------|----------------------------------------------------------------------------------------------------|-------------|--|
| 2                                                                                     |                                                                                                    | bilimal Medopresponse                                                                                                    | аб Навигация п                            | ю сайту                                            | -                                                                  | Здравствуйте, <u>Куантай Алпазович</u><br>Моз страница<br>Выход                                                                                                    |             |  |
| Ĩ                                                                                     | Гла                                                                                                    | зная / Абайдулин Куантай                                                                                                    |                                           |                                                    |                                                                    |                                                                                                    |             |  |
|                                                                                       |                                                                                                    | Оценки Табели Список у                                                                                                    | ичтелей                                   |                                                    |                                                                    |                                                                                                    |             |  |
|                                                                                       | Г<br>• О<br>З                                                                                                    | о неделям По четвертям<br>ценки, отмеченные<br>еленым - подняли среднюю оцен<br>васным - понизили среднюю оцен                                                                                                    | Ку Сентябрь Октяй<br>ку 70 - 04 00-11     | брь Ноябр<br>13 - 18                               | оь <i>"</i><br>20 -                                                | декабрь Январь Февраль Март Агрель Май<br>25_27-02_                                                                                                    |             |  |
|                                                                                       |                                                                                                    |                                                                                                    |                                           |                                                    |                                                                    |                                                                                                    |             |  |
|                                                                                       |                                                                                                    | Зачет Контрольная работа                                                                                                    | Четвертная контролы<br>2015               | ная работа                                         |                                                                    | Апреля 2015                                                                                                    |             |  |
| [                                                                                     |                                                                                                    | Зачет Контрольная работа Апреля                                                                                                    | Четвертная контролы 2015 Домашнее задание | ная работа<br>Оценка                               |                                                                    | Апреля 2015<br>Предмет Домашнее задание                                                                                                    | Оценка      |  |
|                                                                                       |                                                                                                    | Зачет Контрольная работа Апреля<br>Апреля<br>Предмет                                                                                                    | Четвертная контролы 2015 Домашнее задание | ная работа<br>Оценка                               |                                                                    | <u>Апреля 2015</u><br>Предмет Домашнее задание                                                                                                    | Оценка      |  |
| <br> <br> <br>                                                                        | Іон                                                                                                    | Зачет Контрольная работа<br>Апреля<br>Предмет<br>едельник Об<br>Физическая культура                                                                                                    | Четвертная контролы 2015 Домашнее задание | ная работа<br>Оценка                               | 4er                                                                | Апреля 2015<br>Предмет Домашнее задание<br>тверг 09<br>Математика                                                                                                    | Оценка      |  |
| <b>П</b><br>1<br>2                                                                    | <b>Іон</b><br>L                                                                                                    | Зачет Контрольная работа<br>Апреля<br>Предмет<br>едельник Об<br>Физическая культура<br>Русский язык                                                                                                    | Четвертная контролы 2015 Домашнее задание | ная работа Оценка З                                | Чет<br>1<br>2                                                      | Апреля 2015<br>Предмет Домашнее задание<br>тверг 09<br>Математика<br>Русский язык                                                                                    | Оценка      |  |
| П<br>1<br>2<br>3                                                                      | <b>Іон</b><br>L<br>2                                                                                                    | Зачет Контрольная работа<br>Апреля<br>Предмет<br>едельник Об<br>Физическая культура<br>Русский язык<br>Математика                                                                                                    | Четвертная контролы 2015 Домашнее задание | ная работа<br>Оценка<br>3<br>4                     | Чет<br>1<br>2<br>3                                                 | Апреля 2015<br>Предмет Домашнее задание<br>тверг 09<br>Математика<br>Русский язык<br>Трудовое обучение                                                               | Оценка      |  |
| п<br>1<br>2<br>3<br>4                                                                 | 10H<br>L<br>2<br>3<br>4                                                                                                    | Зачет Контрольная работа<br><u>Апреля</u><br>Предмет<br>едельник Об<br>Физическая культура<br>Русский язык<br>Математика<br>Литературное чтение                                                                         | Четвертная контролы 2015 Домашнее задание | ная работа<br>Оценка<br>3<br>4<br>5                | <b>Hen</b> 1 2 3 4                                                 | Апреля 2015<br>Предмет Домашнее задание<br>тверг 09<br>Математика<br>Русский язык<br>Трудовое обучение<br>Познание мира                                              | Оценка 4    |  |
| п<br>1<br>2<br>3<br>4<br>5                                                            | <b>Іон</b><br>L<br>2<br>4                                                                                                    | Зачет Контрольная работа<br><u>Апреля</u><br>Предмет<br>едельник Об<br>Физическая культура<br>Русский язык<br>Математика<br>Литературное чтение<br>Изобразительное искусство                                            | Четвертная контролы 2015 Домашнее задание | ная работа<br>Оценка<br>3<br>4<br>5<br>5           | <b>Her</b><br>1<br>2<br>3<br>4<br>5                                | Апреля 2015<br>Предмет Домашнее задание<br>тверг 09<br>Математика<br>Русский язык<br>Трудовое обучение<br>Познание мира                                              | Оценка 4    |  |
| п<br>1<br>2<br>3<br>4<br>4<br>5<br>6                                                  | 10H<br>L<br>2<br>3<br>4<br>5                                                                                                    | Зачет Контрольная работа<br>Апреля<br>Предмет<br>едельник Об<br>Физическая культура<br>Русский язык<br>Математика<br>Литературное чтение<br>Изобразительное искусство                                                   | Четвертная контролы 2015 Домашнее задание | ная работа<br>Оценка<br>3<br>4<br>5<br>5           | Чет<br>1<br>2<br>3<br>4<br>5<br>6                                  | Апреля 2015<br>Предмет Домашнее задание<br>тверг 09<br>Математика<br>Русский язык<br>Трудовое обучение<br>Познание мира                                              | Оценка<br>4 |  |
| п<br>1<br>2<br>3<br>4<br>4<br>5<br>6<br>6<br>7<br>7                                   | <b>10H</b><br>L<br>2<br>3<br>4<br>5<br>5<br>7                                                                                                    | Зачет Контрольная работа<br><u>Апреля</u><br>Предмет<br>едельник Об<br>Физическая культура<br>Русский язык<br>Математика<br>Литературное чтение<br>Изобразительное искусство                                            | Четвертная контролы 2015 Домашнее задание | ая работа<br>Оценка<br>3<br>4<br>5<br>5            | <b>Hen</b><br>1<br>2<br>3<br>4<br>5<br>6<br>7                      | Апреля 2015<br>Предмет Домашнее задание<br>верг 09<br>Математика<br>Русский язык<br>Трудовое обучение<br>Познание мира                                               | Оценка 4    |  |
| П<br>1<br>2<br>3<br>4<br>4<br>5<br>6<br>7<br>7<br>8                                   | 10H<br>L<br>2<br>3<br>4<br>5<br>5<br>7                                                                                                    | Зачет Контрольная работа<br><u>Апреля</u><br>Предмет<br>едельник Об<br>Физическая культура<br>Русский язык<br>Математика<br>Литературное чтение<br>Изобразительное искусство<br>оник О7                                 | Четвертная контролы 2015 Домашнее задание | ная работа<br>Оценка<br>3<br>4<br>5<br>5           | Чет<br>1<br>2<br>3<br>4<br>5<br>6<br>7<br>7                        | Апреля 2015<br>Предмет Домашнее задание<br>верг 09<br>Математика<br>Русский язык<br>Трудовое обучение<br>Познание мира                                               | Оценка 4    |  |
| п<br>1<br>2<br>3<br>4<br>4<br>5<br>6<br>6<br>7<br>7<br>В                              | 10H<br>L<br>2<br>3<br>4<br>5<br>5<br>7<br>5<br>7                                                                                                    | Зачет Контрольная работа<br>Апреля<br>Предмет<br>едельник Об<br>Физическая культура<br>Русский язык<br>Математика<br>Литературное чтение<br>Изобразительное искусство<br>оник О7<br>Литературное чтение                 | Четвертная контролы 2015 Домашнее задание | ная работа<br>Оценка<br>3<br>4<br>5<br>5<br>5      | Чет<br>1<br>2<br>3<br>4<br>5<br>6<br>7<br>7<br><b>Пя</b> т<br>1    | Апреля 2015<br>Предмет Домашнее задание<br>верг 09<br>Математика<br>Русский язык<br>Трудовое обучение<br>Познание мира<br>                                           | Оценка 4    |  |
| <b>n</b><br>1<br>2<br>3<br>4<br>4<br>5<br>6<br>7<br>7<br><b>B</b><br>1<br>1<br>2      | 10H<br>L<br>2<br>3<br>4<br>5<br>5<br>7<br>5<br>7<br>5<br>7<br>1<br>2                                                                                                    | Зачет Контрольная работа<br>Апреля<br>Предмет<br>едельник Об<br>Физическая культура<br>Русский язык<br>Математика<br>Литературное чтение<br>Изобразительное искусство<br>Эник О7<br>Литературное чтение<br>Русский язык | Четвертная контролы 2015 Домашнее задание | ная работа<br>Оценка<br>3<br>4<br>5<br>5<br>5      | Чеп<br>1<br>2<br>3<br>4<br>5<br>6<br>7<br>7<br><b>Пя</b><br>1<br>2 | Апреля 2015<br>Предмет Домашнее задание<br>верг 09<br>Математика<br>Русский язык<br>Трудовое обучение<br>Познание мира<br>                                           | Оценка 4    |  |
| <b>n</b><br>1<br>2<br>3<br>4<br>4<br>5<br>6<br>7<br>7<br><b>B</b><br>1<br>1<br>2<br>3 | 10H<br>L<br>2<br>3<br>4<br>5<br>5<br>7<br>5<br>7<br>5<br>7<br>1<br>5<br>7<br>1<br>5<br>7<br>5<br>7 | Зачет Контрольная работа<br>Апреля<br>Предмет<br>едельник Об<br>Физическая культура<br>Русский язык<br>Математика<br>Литературное чтение<br>Изобразительное искусство<br>Эник О7<br>Литературное чтение<br>Русский язык | Четвертная контролы 2015 Домашнее задание | ная работа<br>Оценка<br>3<br>4<br>5<br>5<br>5<br>5 | Чеп<br>1<br>2<br>3<br>4<br>5<br>6<br>7<br>7<br>Пяп<br>1<br>2<br>3  | Апреля 2015<br>Предмет Домашнее задание<br>верг 09<br>Математика<br>Русский язык<br>Трудовое обучение<br>Познание мира<br>ница 10<br>Русский язык<br>Английский язык | Оценка 4    |  |

Свои вопросы можете задать на нашем сайте **kargoo.gov.kz** в разделе вопросы и ответы